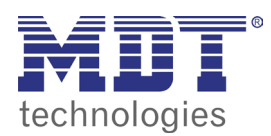

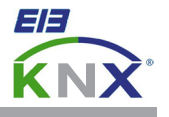

## 1.0 BASIC SETTINGS VISUCONTROL TOUCHPANEL

Press and hold your finger for a few seconds on the screen until the context menu appears.

| Zoom In<br>Zoom Out<br>Zoom 100%                                               |
|--------------------------------------------------------------------------------|
| Pan mode                                                                       |
| Settings<br>Project Manager<br>Update<br>Backup<br>Logging<br>Show Log at Boot |
| Show system settings                                                           |
| About                                                                          |

Choose **Show system settings** to enter the basic settings and use the **Next** and **Back** buttons to navigate to the desired menu item.

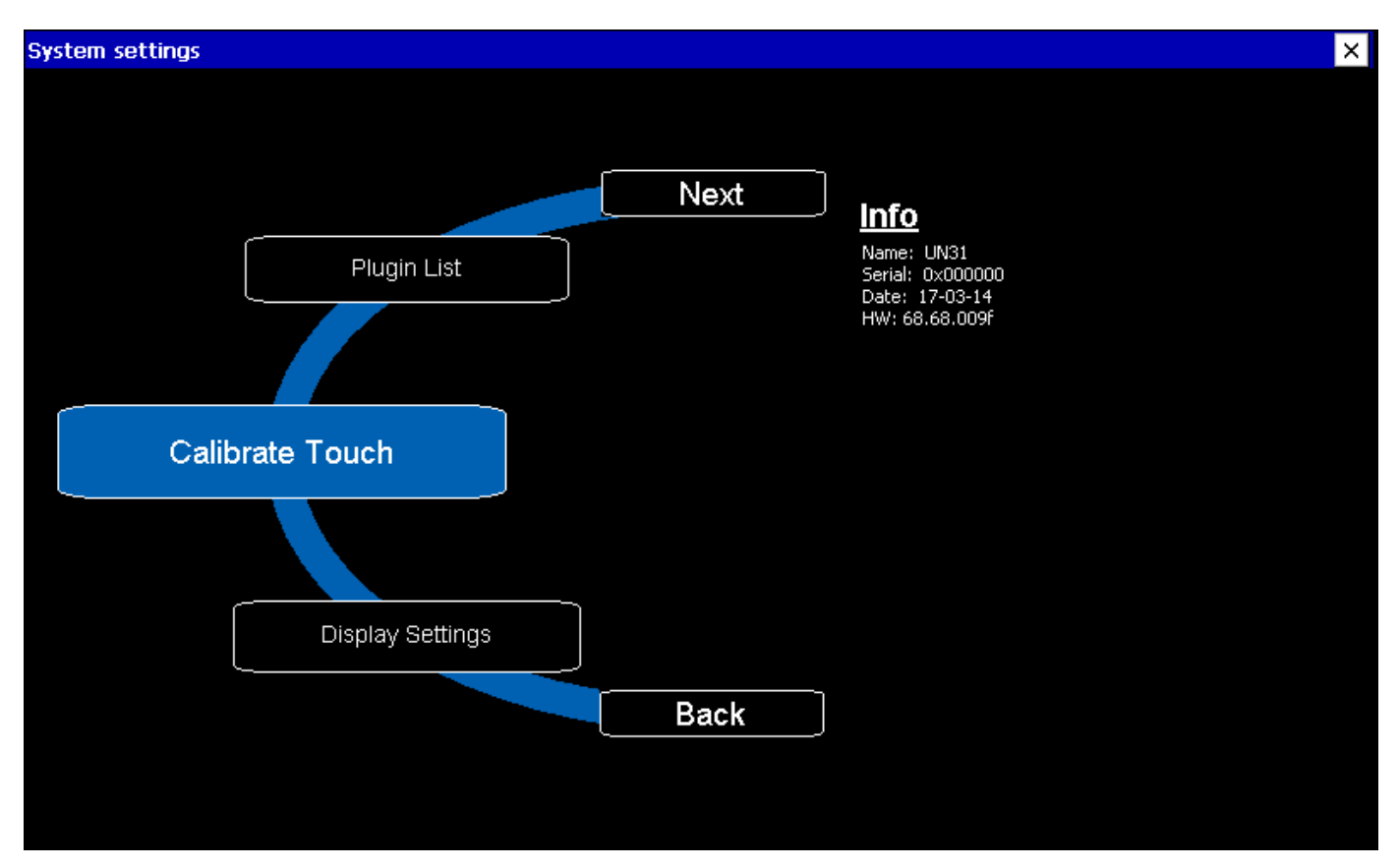

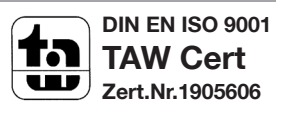

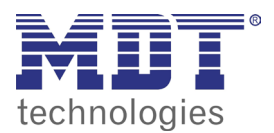

VISUCONTROL TOUCHPANEL

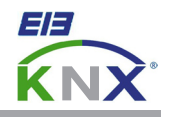

| Calibrate Touch:  | Calibration of the screen            |
|-------------------|--------------------------------------|
| Plugin List:      | Summary of the installed interfaces  |
| Network:          | Network settings                     |
| BSP Settings:     | Operating system version, hour meter |
| Time:             | Date and time adjustment             |
| Display Settings: | Backlight and Brightness settings    |
| Close:            | Close System settings                |
| Restart:          | Reboot of the touchpanel             |

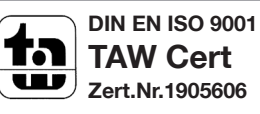